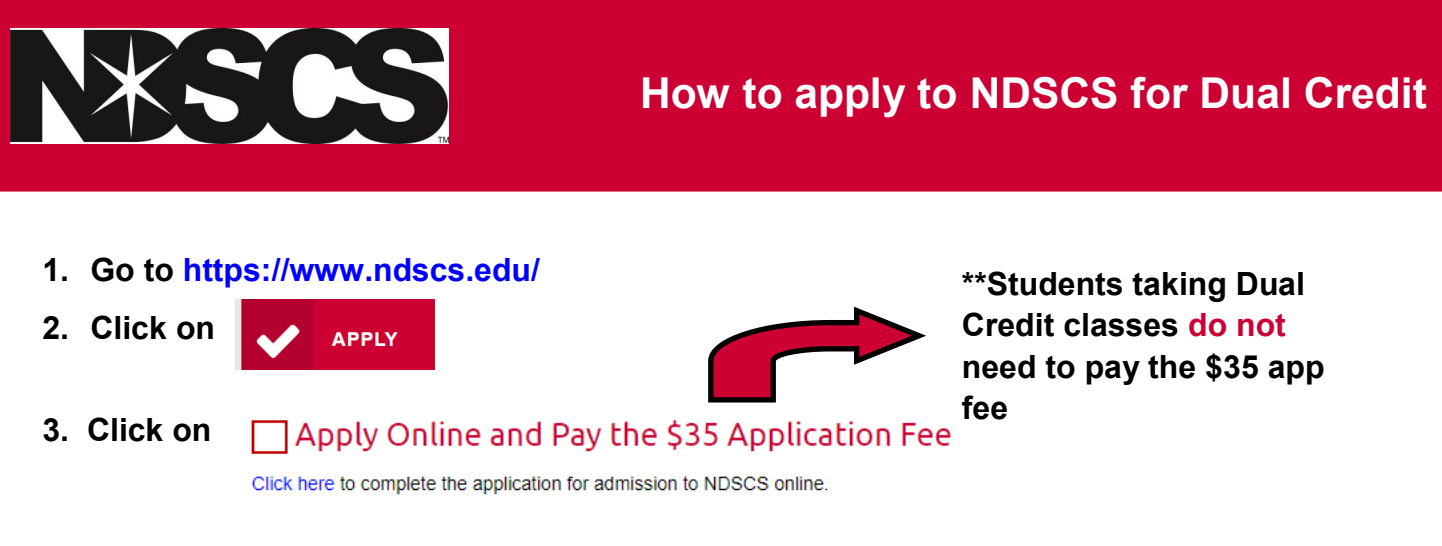

4. Click on Create Account

| <ul> <li>For Internet Explorer users, please be sure to turn off compatibility mode for optimal viewing.</li> <li>Welcome, we are delighted that you are interested in applying to the North Dakota State College of Science. We look forward to receiving your application.</li> </ul>                                                                                                    | Create Account<br>User Login<br>Please input your login information below to open your application.<br>User Name |
|----------------------------------------------------------------------------------------------------|----------------------------------------------------------------------------------------------------|
| New Applicants<br>If this is the first time completing an application click on the "Create<br>Account" tab. If you have visited campus, sent us your test scores,<br>shown interest in NDSCS, or received our mailings, you may already be<br>in our system. You can retrieve your username by clicking here, calling<br>our office at 701.671.2521 or emailing ndscs.admissions@ndscs.edu. | Password                                                                                                    |
| Returning Students<br>If you are a returning applicant, please login using your username and<br>password. If you have forgotten your username or password click here to<br>receive an email with further instructions.                                                                                                    | login                                                                                                    |
| Applications submitted without the \$35 application fee will not be<br>considered for admission. Exceptions include previously enrolled<br>students and applicants who have previously paid an application fee.                                                                                                    | Forgot your User Name or Password?                                                                               |
| For questions related to the application process, please contact the<br>Office of Admission at 701.671.2521                                                                                                    |                                                                                                    |

## 5. Next click here and proceed through the next steps of creating an account

| Now that you've created an account you are one step closer to achieving the application.<br>Privacy Policy<br>6. After creating your account, then you can appl | e Science of Success. Click here to get started on your                                                                                                    |
|----------------------------------------------------------------------------------------------------|----------------------------------------------------------------------------------------------------|
| THE SCIENCE OF SUCCESS.                                                                                                    | MESSAGES L PROFILE / TECHNICAL SUPPORT LOG OUT                                                                                                    |
| My Application(s) Application Application STATUS: NOT STARTED                                                                                                   | APPLICATION<br>Please see below for your application status.<br>To access your application, please click on<br>the appropriate link. It is necessary to<br>complete and submit part 1 of your<br>application before you can access part 2. |

## 7. You can now start the application, and proceed through those next steps

| Thank you for your interact in applying to North Daketa State College of Science                                                                                                    |               |
|----------------------------------------------------------------------------------------------------|---------------|
| Thank you for your interest in applying to North Dakota State College of Science.                                                                                                    |               |
| Application for Admission<br>You can complete the application in one sitting or choose to save it and continue at a later date. You can access your applicat                                                                                                    | on 24/7       |
| Application Type using your user name and password.                                                                                                    |               |
| All of your information is transmitted through a secured server. When you submit the application, the \$35 non-refundable applicant Information fee can be paid online or by check payable to NDSCS Enrollment Services, 800 N Sixth Street, Wahpeton ND 58076. If you h previously paid the application fee, please do not submit the fee again as this is a one-time fee. | cation<br>ave |
| Contact Information Once you have completed your application, submit it. After submitting, you will not be able to make changes. Please notify the Admission if changes are necessary to your application by calling 701.671.2521.                                                                                                    | Office of     |
| Major/Program<br>Information                                                                                                    |               |
| High School History                                                                                                    |               |
| Academic Information (3 APPLICATION INSTRUCTIONS                                                                                                    |               |

8. Select that you are an Early Entry Student and proceed with filling out all of your Information. Then click on Save & Continue.

| polication for Admission |                                                                                                    |
|--------------------------|----------------------------------------------------------------------------------------------------|
| ppication for Admission  |                                                                                                    |
| Application Type         | SAVE & CONTINUE                                                                                                    |
|                          | Application Type                                                                                                    |
| Applicant Information    | *indicates a required field                                                                                                    |
| Contact Information      |                                                                                                    |
|                          | I am applying as:*                                                                                                    |
| Major/Program            | First Year - I have not attended a college or university after high school graduation                                                                                                    |
| mormation                | Transfer Student - I have previously enrolled at one or more colleges or universities after high school.                                                                                                    |
| High School History      | O Non-Degree Student - I wish to enroll in a limited number of courses. I will not be receiving a degree or                                                                                                    |
| Acadamia Information     | financial aid                                                                                                    |
| Academic miormation      | Readmited Student - I am a high school student and wish to take college credit while in high school.                                                                                                    |
| Residency for Tuition    | to complete additional coursework.                                                                                                    |
| Purposes                 |                                                                                                    |
| Safety and Security      | Prior Application Information                                                                                                    |
| Information              | Have you previously applied for undergraduate admission to Yes No                                                                                                    |
| Scholarship Questions    | North Dakota State College of Science ? Science Annual State College of College of Science State College of Science State College of Science State College of Science State College of Science State College of Science State College of Science State State College of Science State State College of Science State State College of Science State State State State Science State State |
|                          | Science?*                                                                                                    |
| portant Links            |                                                                                                    |
|                          |                                                                                                    |
| Check Your Application   |                                                                                                    |
|                          |                                                                                                    |
| Application Instructions |                                                                                                    |

9. After you are done filling out ALL personal information, then you will click on Submit Application

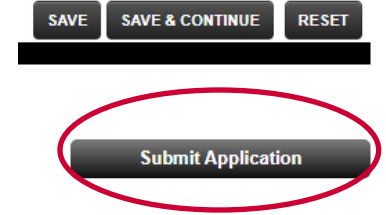